## A guide for Training Approval Variation

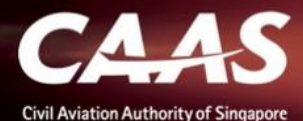

### Step 1: Select Variation for ATO under "My Organization" tab

| My Organization's Approvals |                 |          |                                       |
|-----------------------------|-----------------|----------|---------------------------------------|
| Approval Type               | Valid Till Date |          | Registration Number                   |
|                             |                 |          |                                       |
|                             |                 |          | Click                                 |
| Reset Search                |                 |          | , here                                |
| Approval Details            |                 |          | Application Types                     |
| Approval Type ATO           | From Date       | 21/9/20  | Renewal Variation                     |
| Approval Number             | To Date         | 20/11/20 | Replacement Certificate Surrender App |
| Approval Type               | From Date       |          | Renewal Variation                     |
| Approval Number             | To Date         |          | Replacement Certificate Surrender App |
| Approval Type               | From Date       |          | Variation Replacement Certificate     |
| Approval Number             | To Date         |          |                                       |

#### Step 2: Select "Yes" / "No" if renewal is/is not needed

| Н  | ome My Organizati 🖻 Approval                                                                                                    |
|----|----------------------------------------------------------------------------------------------------|
| Ap | proval                                                                                                    |
|    | Capture Additional Approval Details                                                                                                    |
|    | Approval TypeApplication TypeAviation Training Organisation - Flying Training Organisation / TypeVariationRating Training Organisation (ATO-FTO-TRTO)Variation |
|    | Variation With Renewal                                                                                                    |
|    | You have selected Variation Application Do you want to Renew the Approval in the same application?*                                                            |
|    | Ves No                                                                                                    |
|    | Note: Please submit a renewal application for FAA Approval when issued with a new SAR-145 certificate (validity) and all CANs have been closed.                |

#### Step 2: Select the following variation type

ciosea.

#### Additional Questions related to Application You have selected Variation application for Aviation Training Organisation - Flying Training Organisation / Type Rating Training Organisation (ATO-FTO-TRTO). To help us process your application, kindly provide these details. CAAS Approval No Approval Expiry Date 30 December 2020 ATO/013 Variation Type Additional / Change of Training Location Variation to Training Approval Changes to Aircraft Type (Single Pilot Training) and/or FSTD (Depending on type of changes to training approval) Revision to Manuals Changes to Instructional Staff Changes to Organisation Key Personnel (Depending on type of changes to training approval) Change of Company Name and/or Registered Address Others

#### Step 3: Under Tab 2 'Formal Application Details', scroll down

| Approval<br>Application                                |                               |                          | Actions ~     |
|--------------------------------------------------------|-------------------------------|--------------------------|---------------|
| 1<br>Applicant/Organisation Details Formal Application | 3<br>Details Upload Documents | 4<br>Preview Application |               |
| Maintenance Organisation Approval                      |                               |                          |               |
|                                                        |                               |                          |               |
| MOE/ Supplement Reference No★                          |                               |                          |               |
| ADDRESS(ES) REQUIRING APPROVAL                         |                               |                          |               |
| $^{\checkmark}$ Headquarter Address                    |                               |                          |               |
| Country/Dogion +                                       | Stata                         | City 👍                   |               |
| Cancel Back                                            |                               |                          | Save Continue |
|                                                        |                               |                          |               |

#### Step 4: To add/remove License Training

CAAS

#### Step 4a: Go under 'Training Towards a License'

| Home M                  | ly Organizati 🖶 Approval | 는 CAAS/ATO/2020          |                                               |          |
|-------------------------|--------------------------|--------------------------|-----------------------------------------------|----------|
| Approval<br>Application | n (CAAS/ATO/2020/0236)   |                          | [                                             | Actions  |
| Train                   | ing Approval Sought      |                          |                                               |          |
| Trai                    | ning Towards a Licence   |                          |                                               |          |
| (+) A                   | dd Row                   |                          |                                               |          |
|                         | Licence Type             |                          | Aircraft Type(s) used for this training/phase | 2        |
| 1                       | PPL V                    | ☑ With Instrument Rating |                                               | Ē        |
| Cancel                  | Back                     |                          | Save                                          | Continue |

#### Step 4b: Select "Add Row" to add license type or Select bin icon to delete license type

| Home                | My Organizati    | 🖶 Approval   | 는 CAAS/ATO/2020          |      |                                             |           |
|---------------------|------------------|--------------|--------------------------|------|---------------------------------------------|-----------|
| Approval<br>Applica | tion (CAAS/ATC   | D/2020/0236) |                          |      |                                             | Actions ~ |
| T                   | raining Approval | Sought       |                          |      |                                             |           |
|                     | Fraining Towards | a Licence    |                          |      |                                             |           |
|                     | + Add Row        | — Click      | here to add              |      |                                             |           |
|                     | Licence Type     |              |                          |      | Aircraft Type(s) used for this training/pha | ase       |
|                     | 1 PPL 🗸          |              | ✔ With Instrument Rating | Clic | k here to delete  —                         |           |
| Can                 | cel Back         |              |                          |      | Save                                        | Continue  |

#### Step 4c: Select License Type

| Home                             | My Organizati  | ਰ Approval  | 🖶 CAAS/ATO/2020          |                                |                |          |
|----------------------------------|----------------|-------------|--------------------------|--------------------------------|----------------|----------|
| <sub>Approval</sub><br>Applicati | on (CAAS/ATO   | /2020/0236) |                          |                                | Ac             | tions∨   |
|                                  | Add Dow        | Licence     |                          |                                |                |          |
| <b>U</b>                         | Add Row        |             |                          |                                |                |          |
|                                  | Licence Type   |             |                          | Aircraft Type(s) used for this | training/phase |          |
| 1                                | PPL ¥          |             | ✔ With Instrument Rating |                                |                | Ē        |
| 2                                | PPL ~          |             | □ With Instrument Rating |                                |                |          |
| Cancel                           | CPL<br>Fl Back | Sel         | ect License Type         |                                | Save           | Continue |

#### Step 5: To add/remove Rating Training

CAAS

#### Step 5a: Go under 'Training Towards a Rating'

| Home                         | My Organizati        | 🖻 Approval       | 🖶 CAAS/ATO/2020 |                      |      |          |
|------------------------------|----------------------|------------------|-----------------|----------------------|------|----------|
| <sub>Approva</sub><br>Applic | ation (CAAS/ATO/     | 2020/0236)       |                 |                      |      | Actions  |
|                              | Training Towards a   | Rating           |                 |                      |      |          |
|                              | Aircraft Types Used  | d for the course | 2               |                      |      |          |
|                              | 🗹 Instrument Rating  | Training         |                 |                      |      |          |
|                              | + Add Row            |                  |                 |                      |      |          |
|                              |                      |                  |                 |                      |      |          |
|                              | Engine Type <b>*</b> | Aulti Eng        | ina             | Aircraft Type *      |      |          |
|                              |                      | Multi Eng        | ine             | Boeing 787 🗸         |      |          |
|                              | Aircraft Registr     | ation            |                 | Number Of Aircrafts* |      |          |
|                              | ① Add Row            |                  |                 |                      |      | ۵.<br>U  |
| Ca                           | ncel Back            |                  |                 |                      | Save | Continue |

#### Step 5b: Select "Add Row" to add rating or Select bin icon to delete rating

| Home My Organizati 🖻 Approval 🖻 CAAS/ATO/2020 |                                                                                                    |
|-----------------------------------------------|----------------------------------------------------------------------------------------------------|
| Approval<br>Application (CAAS/ATO/2020/0236)  | Actions                                                                                                    |
| Training Towards a Rating                     |                                                                                                    |
| Aircraft Types Used for the course            |                                                                                                    |
| Instrument Rating Training                    |                                                                                                    |
| 🕀 Add Row 🗲 ———— Click here to ac             | ld billion billion bil |
|                                               |                                                                                                    |
| Engine Type <b>*</b>                          | Aircraft Type <del>*</del>                                                                                                    |
|                                               | Boeing 787 🗸                                                                                                    |
| Aircraft Registration                         | Number Of Aircrafts* 0                                                                                                    |
| ⊕ Add Row                                     | Click here to delete                                                                                                    |
| Cancel Back                                   | Save Continue                                                                                                    |

### Step 5c: Select and input rating details

| Home                | My Organizati                         | 🖶 Approval   | 🖶 CAAS/ATO/2020 |                                         |      |          |
|---------------------|---------------------------------------|--------------|-----------------|-----------------------------------------|------|----------|
| Approval<br>Applica | tion (CAAS/ATC                        | 0/2020/0236) |                 |                                         |      | Actions  |
|                     | Engine Type <b>*</b><br>Single Engine | • Multi Eng  | ine             | Aircraft Type <b>*</b><br>Airbus A380 ~ |      |          |
|                     | Aircraft Regis                        | tration      |                 | Number Of Aircrafts*                    |      |          |
|                     | + Add Row                             | 🗕 Sele       | ct to add aircr | raft                                    |      |          |
|                     | Aircraft Re                           | gistration * |                 |                                         |      |          |
|                     | 1 9V-ADF                              |              | ⊡ ← S           | elect to delete aircraft                |      |          |
|                     | 2 9V-QWE                              |              | <del>ال</del>   |                                         |      |          |
| Can                 | cel Back                              |              |                 |                                         | Save | Continue |

# Step 5d: If no physical aircraft and only FSTD is used for training, enter following values

| Home My Organizati 🖶 Approval 🖻 CAAS/ATO/2020                                                 |               |
|-----------------------------------------------------------------------------------------------|---------------|
| Approval<br>Application (CAAS/ATO/2020/0236)                                                  | Actions       |
| Add Row                                                                                       |               |
|                                                                                               |               |
| Engine Type★     Aircraft Type★       O Single Engine     Multi Engine       Boeing 787     ✓ |               |
| Aircraft Registration Enter 0 0                                                               |               |
| (+) Add Row                                                                                   | 읍             |
| Aircraft Registration*                                                                        | Ш             |
| <sup>1</sup> NA Enter N/A                                                                     |               |
|                                                                                               |               |
| Cancel Back                                                                                   | Save Continue |

#### Step 6: Upload relevant documents in Tab 3, "Upload Documents"

| Home My Organizati 🖨 Approval 🖻 CAAS/ATO/2020                                                                         |                                                                                                    |                          |        |               |  |  |
|----------------------------------------------------------------------------------------------------|----------------------------------------------------------------------------------------------------|--------------------------|--------|---------------|--|--|
| Approval<br>Application (CAAS/ATO/2020/0236)                                                                          |                                                                                                    |                          |        |               |  |  |
| 1     2       Applicant/Organisation Details     Formal Application                                                   | Details Upload Documents                                                                                                    | 4<br>Preview Application | ı      |               |  |  |
| Approval Documents<br>Please find below documents which have been pre<br>documents based on the desired variation(s). | Approval Documents Please find below documents which have been previously approved/accepted, and are maintained at the approval level. Please modify (add/delete/update) this list of documents based on the desired variation(s). |                          |        |               |  |  |
| Name File                                                                                                    | Category                                                                                                    | Attach                   | Remark | Status        |  |  |
|                                                                                                    |                                                                                                    |                          |        |               |  |  |
| Cancel Back                                                                                                    |                                                                                                    |                          |        | Save Continue |  |  |

#### Step 7: Review application in Tab 4, "Preview Application"

\*Note: No edits can be made on Tab 4. To make edits, go back to Tab 2

| Home My Organizati 🖻 Approval 🖶 CAAS/ATO/2020                                                                                                    |             |
|----------------------------------------------------------------------------------------------------|-------------|
| Approval<br>Application (CAAS/ATO/2020/0236)                                                                                                    | Actions     |
| 1     2     3     4       Applicant/Organisation Details     Formal Application Details     Upload Documents     Preview Application                            |             |
| Application Details                                                                                                    |             |
| Approval Type Application Type<br>Aviation Training Organisation - Flying Training Organisation / Type Rating Variation<br>Training Organisation (ATO-FTO-TRTO) |             |
| Variation With Renewal                                                                                                    |             |
| You have selected Variation Application                                                                                                    |             |
| Do you want to Renew the Approval in the same application?                                                                                                    |             |
| Cancel Back                                                                                                    | Save Submit |

#### Step 8: Complete declaration and select "Submit"

| Home                                                                                                    | My Organizati                                                                                                    | 🖶 Approval   | 금 CAAS/ATO/2020 | ,          |  |
|----------------------------------------------------------------------------------------------------|----------------------------------------------------------------------------------------------------|--------------|-----------------|------------|--|
| Approval<br>Applica                                                                                                    | ation (CAAS/ATC                                                                                                    | )/2020/0236) |                 | Actions    |  |
| hereby declare that the particulars on this form are true in every respect and based on these particulars, I apply for the Variation of Aviation Training Organisation ATO).                                                                                                    |                                                                                                    |              |                 |            |  |
| agree that CAAS may collect, use, and disclose my personal data to the Government of the Republic of Singapore and other public agencies, and aviation authorities, as provided in this application form, or obtained by CAAS as a result of processing my application for the purposes of assessing my application and the administration of any regulatory document that may be granted by CAAS, verification of regulatory documents issued by CAAS, or enforcing and ensuring my compliance with the relevant transport safety regulatory requirements. |                                                                                                    |              |                 |            |  |
| l a<br>w<br>in                                                                                                    | l agree that CAAS may collect, use and disclose my personal data and contact information including email addresses, phone numbers and postal addresses,<br>which I have provided in this form, for the following purposes: (1) to receive information and updates from CAAS on safety and regulations (2) to receive<br>information from CAAS on aviation-related events and training.                                                                                                    |              |                 |            |  |
| By<br>ap<br>ha<br>de                                                                                                    | By providing to CAAS personal data on behalf of another individual, I warrant to CAAS that all the necessary consents required in accordance with all<br>applicable personal data protection or data protection legislation, including but not limited to the PDPA, have been obtained from that individual, and that I<br>have notified him/her of the purpose for which I obtained his/her personal data. Please visit our website(www.caas.gov.sg/privacy-statement) for further<br>details on our privacy statement. |              |                 |            |  |
| Can                                                                                                    | cel Back                                                                                                    |              | s               | ave Submit |  |